- 3. The next tab on this property sheet allows for the selection of security features. The fields on this page are as follows:
  - Enable Security: This field completely enables or disables the IEEE 802.11 wired equivalent privacy (WEP) security feature.
  - Default Encryption Key: This field defines the type of encryption key to use (either Unique Key or Shared Keys). This field allows you to select only a key (Unique, First, Second, Third, or Fourth) whose corresponding field has been completed.
  - Unique Key: This field defines the unique encryption key for security for the current network configuration. In ad hoc mode, this encryption key type is not used. To enable security using a Unique Key, this field must be populated.
  - Shared Keys: These fields define a set of Shared encryption keys. To enable security using Shared Keys, at least one Shared Key field must be populated.
  - Key Length: This field defines the length for each encryption key. As the Key Length is changed, the number of available characters in the field is changed automatically. If after a key is entered the length is adjusted to a smaller number, the key is automatically truncated to fit. If the length is increased again, the field is not automatically updated to its previous value.

| Enable Security    | Default Encryption                      | n Keyr Unique 💌              |
|--------------------|-----------------------------------------|------------------------------|
| Encryption Keys (H | sk0-9Af)                                | Key Length (bits):           |
| Unique Key:        |                                         | 64 (40+24) 10 hex digits 💌   |
| Shared Keys:       |                                         |                              |
| First:             |                                         | 64 (40+24) 10 hec digits 💌   |
| Second: 2424       | 1 + 0 + 10 + 10 + 0 + 10 + 0 + 10 + 0 + | 152 (128+24) 32 hex digits 💌 |
| Third:             |                                         | 128 (104+24) 26 hex digits 💌 |
| Fourth:            |                                         | 64 (40+24) 10 hex digits 💌   |
|                    |                                         |                              |

All encryption key fields are displayed only when initially entered. On subsequent entry into the security property page, the fields are masked. The keys must be entered as hexadecimal digits.

#### 2.5.1 Infrastructure Mode

To configure an 802.11a Wireless LAN Network Adapter in infrastructure mode:

1. Ensure that the "Locally Administered Address" checkbox is unchecked

| Network Configuration Settings                 |                     | ? ×       |
|------------------------------------------------|---------------------|-----------|
| General Security                               |                     |           |
| Configuration Name:                            | OFFICE              |           |
| Network Name (SSID);                           | NETI                | _         |
| Network Connection                             | AP (Infrastructure) | •         |
| Power Saving                                   | Off                 | •         |
| Turbo Mode:                                    | Disable             | •         |
| Locally Administered Address:<br>[Hex 0-9 A-F] | <u></u>             |           |
|                                                |                     | OK Cancel |

- 2. Choose the following settings:
  - Configuration Name: This field identifies the configuration. This name must be unique. Configuration names are case insensitive.
  - Network Name (SSID): This is the name of the IEEE 802.11a Wireless LAN Network, for example, "802.11a Wireless LAN Network." This field has a maximum limit of 32 characters. If this field is left blank, the STA connects to the AP with the best signal strength.
  - Network Connection: AP (infrastructure).
  - Power Saving: This field allows the configuration of power management options. The options are Off, Normal, and Maximum.
  - Turbo Mode: This field enables or disables 802.11a turbo mode.
  - Locally Administered Address: This field defines the locally administered MAC address (LAA). To enter a value in the address field, the check box needs to he selected.

Usually infrastructure mode is used in an enterprise environment where APs are installed and maintained by corporate IT staff. Much of the data in the enterprise network is confidential. It is important to configure security to make sure only stations with appropriate keys can receive sensitive data. The 802.11a Wireless LAN Network Adapter and NDIS driver support key lengths of 40 bits, 104 bits, and 128 bits. Typically, the appropriate encryption and decryption keys are supplied by the corporate IT staff.

## 2.5.2 Ad Hoc Mode

An ad hoc network usually is a short-lived network with a small number of stations. The network is usually created for a special purpose such as exchanging data between friends, or between customer and client. Because the duration of the ad hoc network tends to be limited, Power Saving and Security features are not typically a requirement. For ad hoc network activity, the Power Saving and Security features can be disabled. Currently, shared key security is supported in ad hoc mode. Future 802.11a software implementations will provide unique key support.

In ad hoc mode, a station scans the air for an existing BSS. If no BSS is found, the station establishes a BSS for other stations to join. When other stations scan the air and find an established BSS in place, they join that BSS to form an ad hoc network. If a specific set of stations requires ad hoc network connectivity, it is recommended to have one station establish a BSS first before configuring the remaining stations. This prevents the scenario of several stations trying to form a BSS at the same time, which can result in multiple singular BSSs being established, rather than a single BSS with multiple stations.

- Configuration Name: This field identifies the configuration. This name must be unique. Configuration names are case insensitive.
- Network Name (SSID): A Network Name is <u>mandatory</u> for ad hoc mode. The SSID for all stations in a single ad hoc network <u>must</u> be the same.
- Network Connection: Ad Hoc.
- Power Saving: Power saving mode is not currently supported in an ad hoc network.
- Turbo Mode: All stations participating in the ad hoc network must have the same rate setting.
- Locally Administered Address: This field defines the locally administered MAC address (LAA). To enter a value in the address field, the check box needs to be selected.

| Network Configuration Settings                 |           | <u> ? ×</u> |
|------------------------------------------------|-----------|-------------|
| General Security                               |           |             |
| Conliguration Name:                            | AD+HOC    |             |
| Network Name (SSID);                           | FRIEND    |             |
| Network Connection:                            | Ad Hoc    |             |
| Power Saving                                   | 08 💌      |             |
| Turbo Mode:                                    | Disable 💌 |             |
| Locally Administered Address:<br>(Hex 0-9 A-F) |           |             |
|                                                | ОК        | Cancel      |

### 2.5.3 TCP/IP Setup

After configuring the 802.11a Wireless LAN Network Adapter through the Network Control Panel, the TCP/IP address for the network device must be configured.

- 1. Open the "Control Panel" and click "Network and Dial-up Connections."
- 2. Find the "Local Area Connection" that is associated with the 802.11a Wireless LAN Network Adapter. Right-click that connection, and click Properties.
- 3. Select "Internet Protocol (TCP/IP)" and click Properties.

| 1 802.11a N                | Vireless LAN Netw         | ork Adapter       |
|----------------------------|---------------------------|-------------------|
|                            |                           | <u>C</u> onligure |
| gmpanents checl            | ked are used by this conn | ection:           |
| 🖌 🚡 Internet Pr            | otacol (TCP/IP)           |                   |
| 🗹 👕 Internet Pr<br>[nstall | otocol (TCP/IP)           | Pioperties        |
| Install                    | otocol (TCP/IP)           | Pioperties        |

- 4. Click "Use the following IP address" and input an IP address and Subnet mask. Assigning an LP address and Subnet mask allows stations to operate in infrastructure mode and to have Internet access. "Default gateway" and "DNS server" information is also required. IP configuration information (DHCP or assigned IP address, Gateway and DNS server IP addresses) is usually obtained from the corporate IT staff.
- 5. After obtaining IP configuration information from the appropriate IT staff, Click OK in both "Internet Protocol (TCP/IP) Properties" and "Local Area Connection Properties" to complete the IP configuration.

| Internet Protocol (TCP/IP) Propertie                                                                                | ≥s                                                                           | ? X     |
|----------------------------------------------------------------------------------------------------|------------------------------------------------------------------------------|---------|
| General                                                                                                    |                                                                              |         |
| You can get IP settings assigned autor<br>this capability. Otherwise, you need to a<br>the appropriate IP settings. | natically if your network support<br>ask your network administrator f<br>Ily | s<br>or |
| ✓ Use the following IP address: —                                                                                   |                                                                              |         |
| IP address:                                                                                                    | 192.168.1.112                                                                |         |
| S <u>u</u> bnet mask:                                                                                               | 255 . 255 . 255 . 0                                                          |         |
| Default gateway:                                                                                                    | · · ·                                                                        |         |
| C Obtain DNS server address autor                                                                                   | natically                                                                    |         |
| Use the following DNS server add                                                                                    | dresses:                                                                     |         |
| Preferred DNS server:                                                                                               |                                                                              |         |
| <u>A</u> lternate DNS server:                                                                                       |                                                                              |         |
|                                                                                                    | Advanced                                                                     | i       |
|                                                                                                    | OK Ca                                                                        | ncel    |

6. Click Start, Programs, Accessories, and Command Prompt to open the DOS command prompt window. Type "ipconfig" at the C:\> prompt to determine if the TCP/IP configuration has taken effect. To test IP connectivity in ad hoc or infrastructure mode, use the "ping <ipaddress>" command. When a TCP/IP connection is established, the LinkMon utility (See Section 6) can be used to monitor the 802.11a Wireless LAN Network Adapter operating status.

```
Command Prompt
                                                                                                                    cosoft Vindows 2000 (Version 5.80.2195)
Copyright 1985-2000 Microsoft Corp.
Gi∖>ipconfig
Hindows 2000 [P Configuration
Ethernet adapter Local Area Connection 2:
           thernet adapter Local Area Connection:
           Media State . . . . . . . . . . . . Cable Disconnected
:>ping 192.160.1.111
Pinging 192.168.1.111 with 32 bytes of data:
       From 192.168.1.111: bytes-32 time(10ms
from 192.168.1.111: bytes-32 time(10ms
from 192.168.1.111: bytes-32 time(10ms
from 192.168.1.111: bytes-32 time(10ms
                                                                    TTL-128
TTL-128
TTL-128
TTL-128
     rtatiztics for 192.168.1.111:
Packets: Sent = 4. Received = 4. Lost
varinate round trip times in milli-secon
Minimum = Ons. Maximum = Ons. Average
1.
                                                       Lost = 0 (0x loss),
i=seconds:
verage = 8ms
1.2
```

7. To map the drive on another machine to your computer, right-click "My Computer" and click "Map Network Drive...."

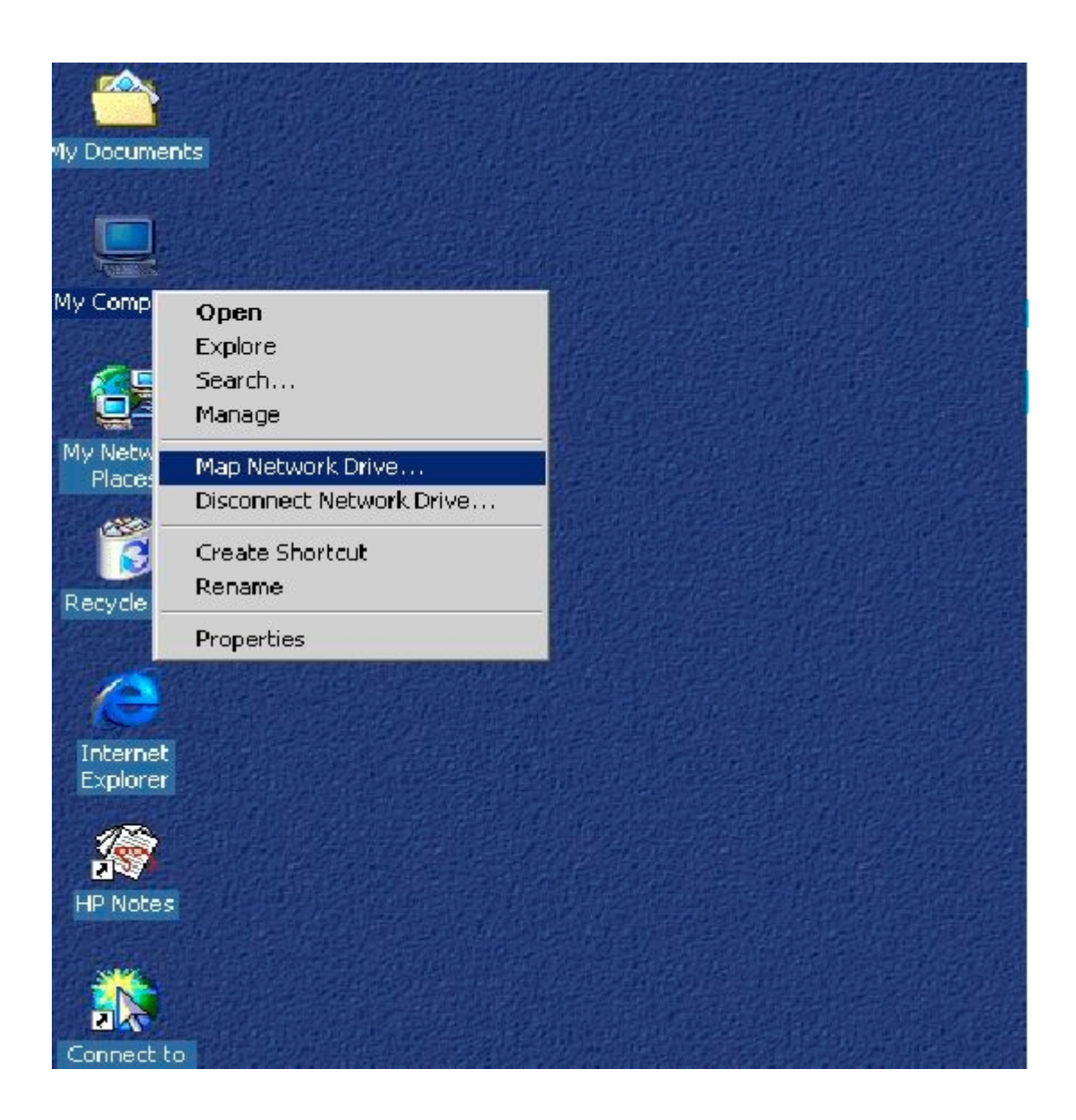

8. After mapping the drive, you can perform file transfers, use video streaming applications, and all other network data transfers that are normally performed with wired 10/100 Ethernet connections.

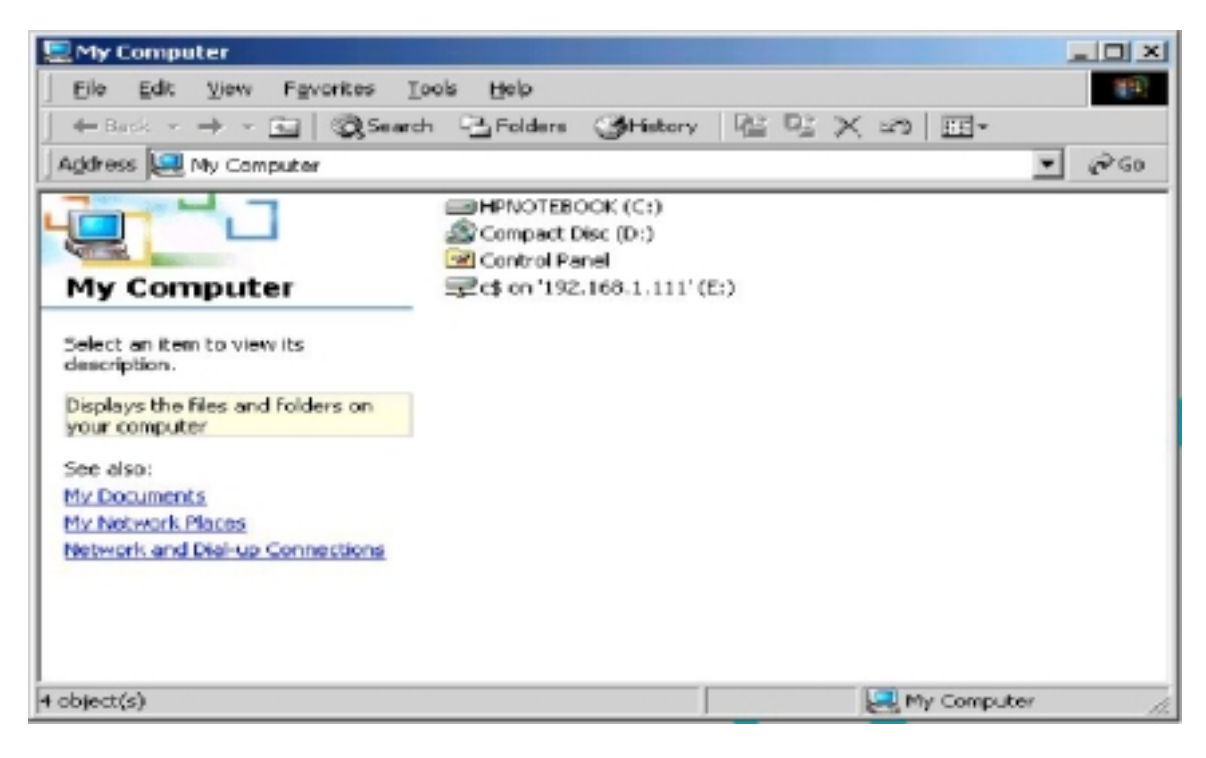

# 3 Windows Millennium Edition

### 3.1 Driver Installation

We recommends that you remove any existing 802.11a NDIS driver on the PC system before installing Version 1.2 release of the NDIS driver. See Section 3.2 for the instructions on how to remove previous driver releases. When the system no longer has the 802.11a NDIS driver installed, insert the Wireless LAN Network Adapter into a 32-bit CardBus slot, and follow these steps to install the NDIS driver:

1. Wait for the following dialog box to appear. Choose "Specify the location of the driver (Advanced)," and click Next to continue.

| Add New Hardware Wiza | ard                                                                                                    |
|-----------------------|----------------------------------------------------------------------------------------------------|
|                       | <ul> <li>Windows has found the following new hardware:</li> <li>PCI Ethernet Controller</li> <li>Windows can automatically search for and install software that supports your hardware. If your hardware came with installation media, insert it now and click Next.</li> <li>What would you like to do?</li> <li>Automatic search for a better driver (Recommended)</li> <li>Specify the location of the driver (Advanced)</li> </ul> |
|                       | K Back Next > Cancel                                                                                                    |

2. Choose "Search for the best driver for your device. (Recommended)" and select "Specify a location." Click Browse to locate the NDIS driver. The default folder is "D:\ndis\bin\production) (assuming D: is the CD-ROM drive). Click Next to continue.

| Add New Hardware ₩iz | ard                                                                                                    |
|----------------------|----------------------------------------------------------------------------------------------------|
|                      | <ul> <li>Windows will search for new drivers in its driver database on your hard drive, and in any of the following selected</li> <li>Search for the best driver for your device. (Recommended).</li> <li>Removable Media (Floppy, CD-ROM)</li> <li>Specify a location:</li> <li>D:\ndis\bin\production</li> <li>Browse</li> </ul> |
|                      | < <u>B</u> ack Next > Cancel                                                                                                    |

3. When the 802.11a driver installation file (NET5210B.INF) has been found, click Next to continue.

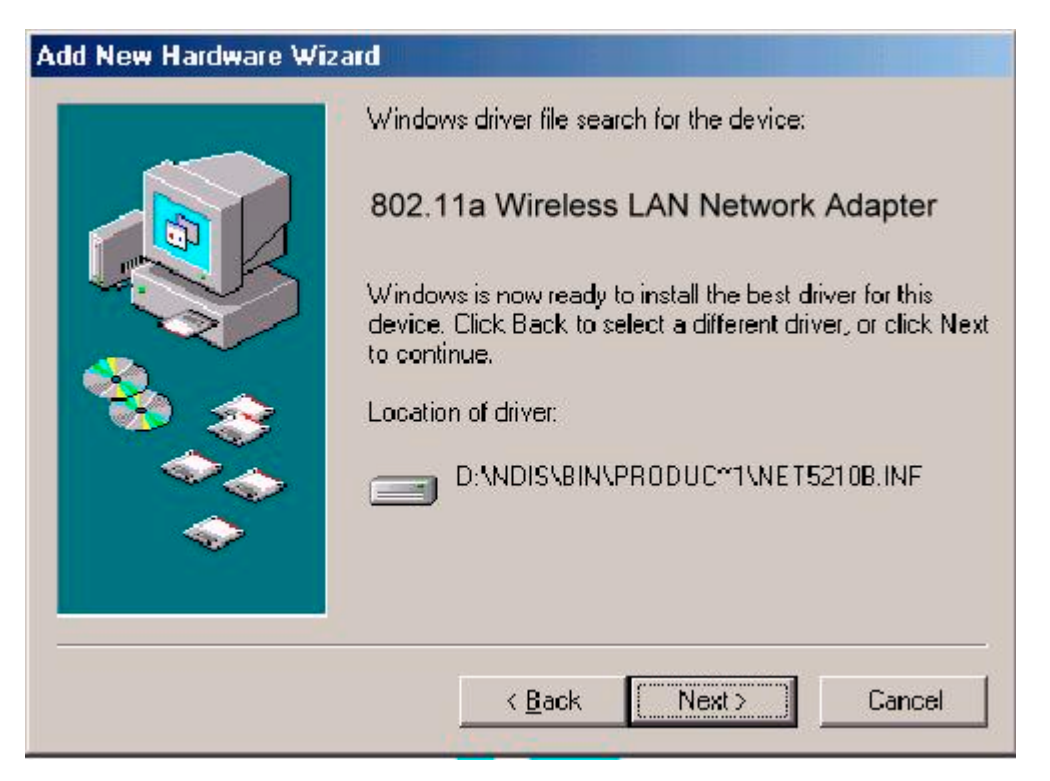

4. Click Finish to continue, and restart the system to complete driver installation. Refer to Section 3.3 for device configuration.

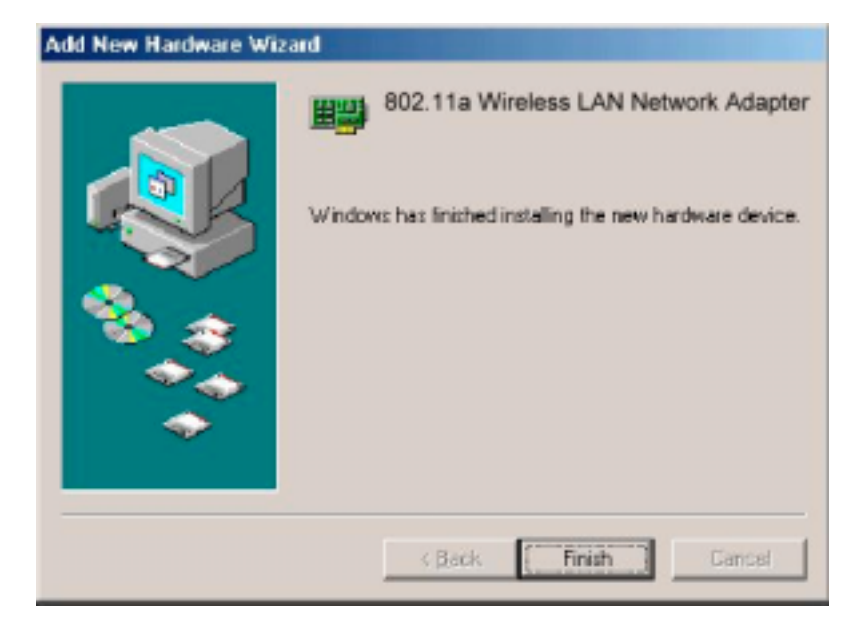

# 3.2 Driver Uninstallation

This section provides uninstallation procedures for removing the 802.11a NDIS driver from the system. Uninstallation is recommended for upgrading the NDIS driver from previous 802.11a driver releases.

 To remove the NDIS driver from the OS, go to "Start Menu" → "Search" → "Find Files or Folders...," and search for the INF file containing the "802\_11a" text string under the \WINDOWS\INF folder. Be sure to include subfolders in the search criteria. When "802\_11a.inf" has been found, delete it by right-clicking the file and choose Delete.

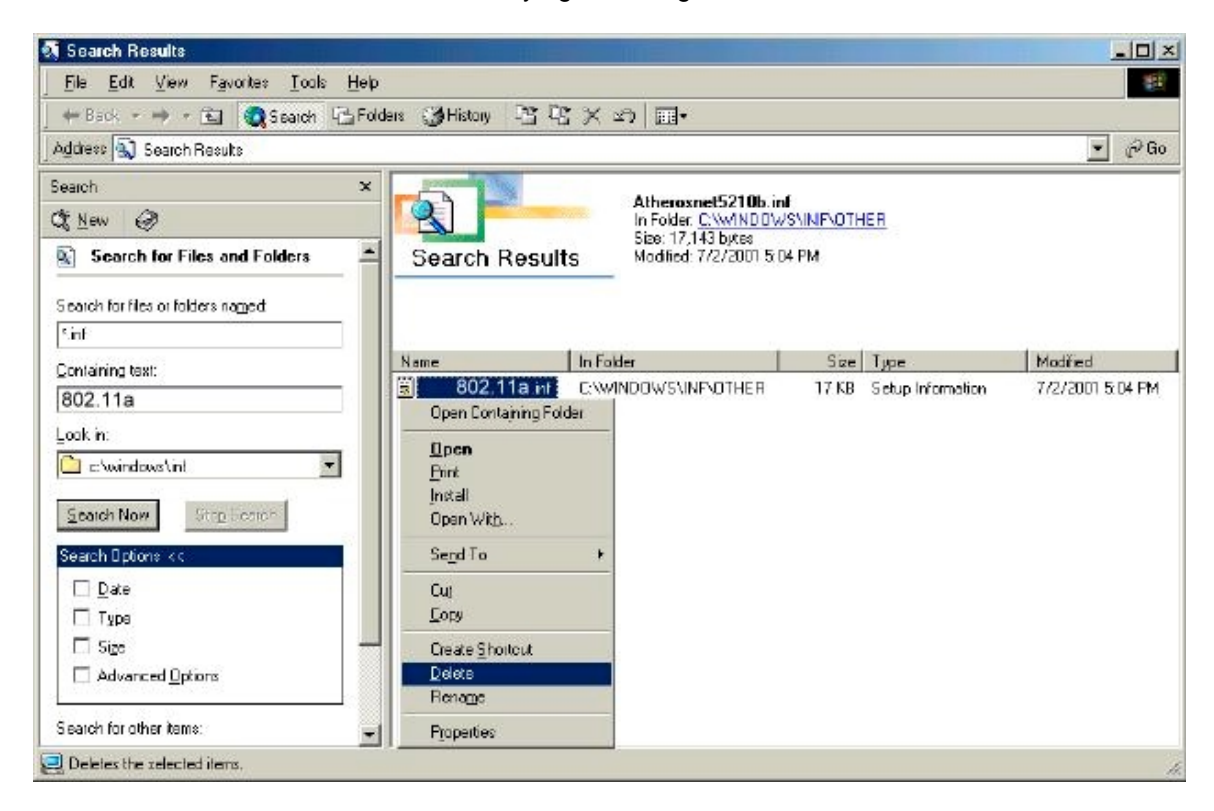

2. From Control Panel, launch the System Properties window. Select "802.11a Wireless LAN Network Adapter" from Device Manager, and click Remove to uninstall the device.

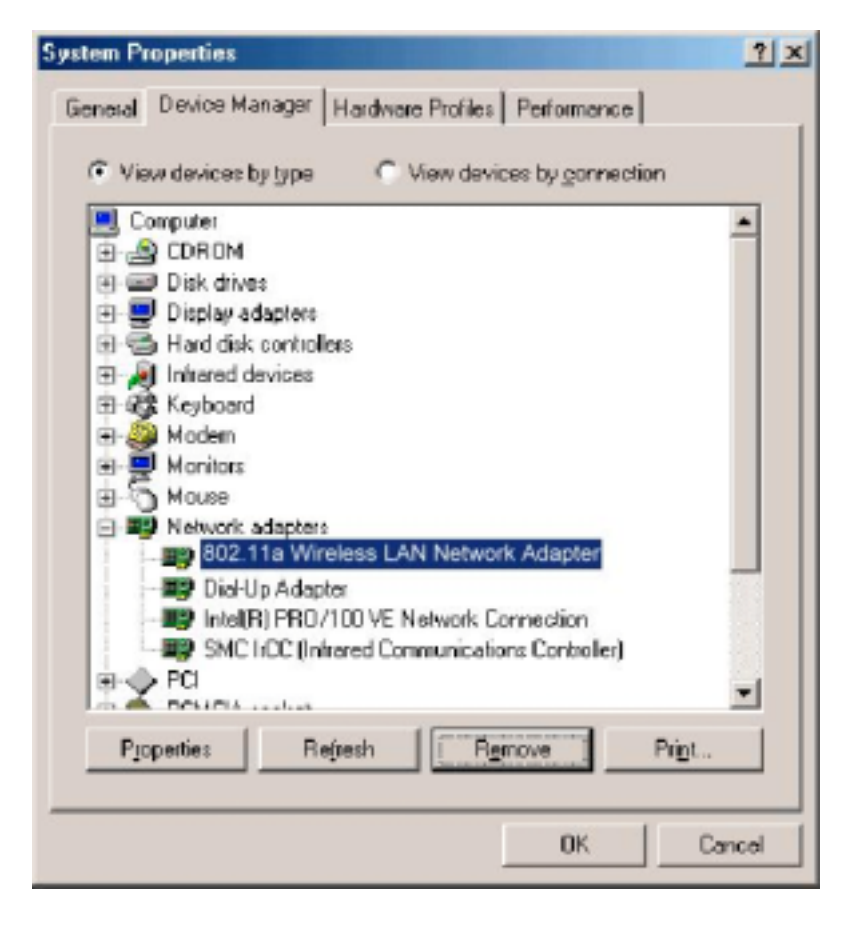

3. Click OK to confirm the removal of the device. Restart the system to complete un-installation.

| Confirm D | Device Removal                                        | ? X |
|-----------|-------------------------------------------------------|-----|
|           | 802.11a Wireless LAN Network Adapter                  |     |
| Warning:  | g: You are about to remove this device from your syst | em. |
|           |                                                       |     |
|           |                                                       |     |
| _         |                                                       |     |
| Rem       | nove from <u>all configurations</u> .                 |     |
| C Rem     | nove from gpecific configuration.                     |     |
| Confi     | figuration:                                           |     |
| Und       | docked                                                | Ψ   |
|           |                                                       |     |
|           |                                                       |     |
|           |                                                       |     |
|           | DK. Can                                               | :el |
|           |                                                       |     |

# 3.3 Device Configuration

Configuration of the 802.11a Wireless LAN Network Adapter can be done through the 802.11a NIC Configuration utility found in the Windows Control Panel. Similar to Windows 2000 the device can be set to work in one of two modes: infrastructure mode or ad hoc mode. Please refer to Section 2.4 for more details on these network connection types.

To launch the configuration utility, go to Control Panel and double-click on the 802.11a NIC Configuration icon.

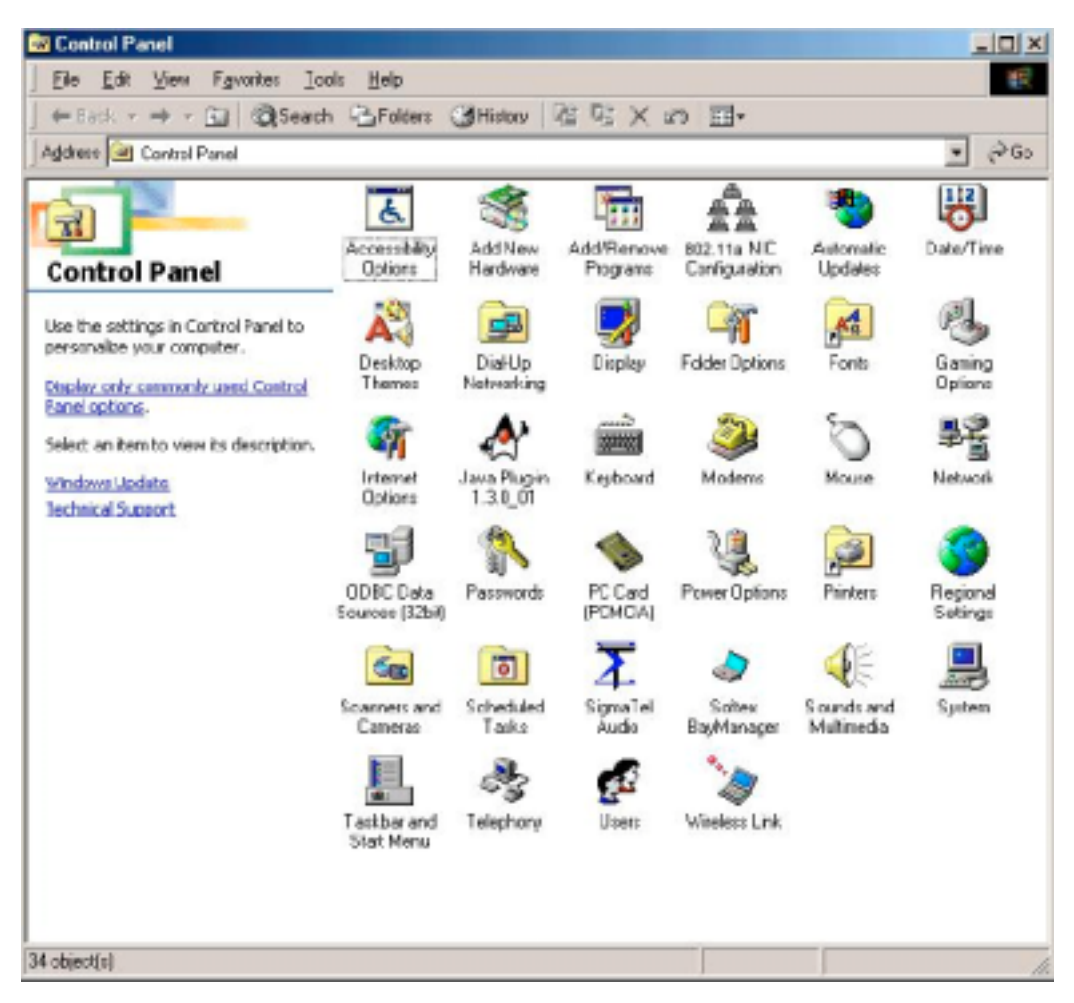

The configuration utility allows addition, modification, and deletion of the configuration profiles. Select one of the existing configuration profiles under the configuration list to modify or click New to add a new configuration profile. Follow Section 3.3.1 and Section 3.3.2 to set up the station to work in infrastructure mode and ad hoc mode.

## 3.3.1 Infrastructure Mode

This section defines the process of configuring an 802.11a Wireless LAN Network Adapter in infrastructure mode. See Section 2.4 for detailed descriptions of each option in the Network Configuration Settings.

- 1. Under the "General" tab, make sure the "Locally Administered Address" checkbox is unchecked. Use the following information as a guideline to choose the values of each field in the configuration window:
  - Configuration Name: This field identifies the configuration. This name must be unique. Configuration names are case insensitive.
  - Network Name (SSID): This is the name of the IEEE 802.11a Wireless LAN Network. This field has a maximum limit of 32 characters. If this field is left blank, the STA connects to the AP with the best signal strength.
  - Network Connection: AP (Infrastructure)
  - Power Saving: This field allows the configuration of power management options. The options are Off, Normal, and Maximum.
  - Turbo Mode: This field enables or disables 802.11a turbo mode.

| Network Configuration Settings                 |                     |          | ? ×    |
|------------------------------------------------|---------------------|----------|--------|
| General Security                               |                     |          |        |
| Configuration Name:                            | ALPHA_1             |          |        |
| Network Name (SSID):                           | ALPHA1              |          |        |
| Network Connection:                            | AP (Infrastructure) | <u>.</u> |        |
| Power Saving:                                  | Normal              | •        |        |
| Turbo Mode:                                    | Disable             | <u>×</u> |        |
| Locally Administered Address:<br>[Hex 0-9 A-F] |                     |          |        |
|                                                |                     | ОК       | Cancel |

2. Usually, infrastructure mode is used in an enterprise environment where APs are installed and maintained by corporate IT staff. Much of the data in the enterprise network is confidential. It is important to configure security to make sure only stations with appropriate keys can receive sensitive data. The 802.11a Wireless LAN Network Adapter and NDIS driver support key lengths of 40 bits, 104 bits and 128 bits. Typically, the appropriate encryption and decryption keys are supplied by the corporate IT staff.

| Encruption Key | rs (Hex 0-9 A-F)                                 | was loudes                   |
|----------------|--------------------------------------------------|------------------------------|
|                |                                                  | Key Length (bits):           |
| Unique Key:    | 810018301481                                     | 64 (40+24) 10 hex digits 💌   |
| Shared Keys:   |                                                  |                              |
| First:         | BXXXEBXXEBX                                      | 64 (40+24) 10 hex digits 💌   |
| Second:        | RIGGER RIGGER RIGGER RIGGER RIGGER RIGGER RIGGER | 152 (128+24) 32 hex digits 💌 |
| Third:         |                                                  | 128 (104+24) 26 hex digits 💌 |
| Fourth:        | 12221122012                                      | 64 (40+24) 10 hex digits 💌   |

### 3.3.2 Ad Hoc Mode

This section defines the process of configuring an 802.11a Wireless LAN Network Adapter in ad hoc or IBSS mode See Section 2.4.2 for description of ad hoc operation.

- 1. Similar to the set-up of AP Infrastructure mode described in the previous section, ad hoc mode is also configured by changing the options in the Network Configuration Settings of the 802.11a NIC Configuration utility. Use the following information as a guideline to choose the values of each field in the configuration window:
  - Configuration Name: This field identifies the configuration. This name must be unique Configuration names are case insensitive.
  - Network Name (SSID): A Network Name is mandatory far ad hoc mode. The SSID for all stations in a single ad hoc network must be the same.
  - Network Connection: Ad Hoc.
  - Power Saving: Power saving mode is not currently supported in an ad hoc network.
  - Turbo Mode: All stations participating in the ad hoc network must have the same rate setting.
  - Locally Administered Address: This field defines the locally administered MAC address (LAA). To enter a value in the address field, the check box needs to be selected.

| Network Configuration Settings                 |          | ? ×    |
|------------------------------------------------|----------|--------|
| General Security                               |          |        |
| Configuration Name:                            | ALPHA_2  |        |
| Network Name (SSID):                           | ALPHA2   |        |
| Network Connection:                            | Ad Hoc 💌 |        |
| Power Saving:                                  | Off      |        |
| Turbo Mode:                                    | Disable  |        |
| Locally Administered Address:<br>(Hex 0-9 A-F) |          |        |
|                                                | ОК       | Cancel |

- 2. You can optionally set up other properties, bur because the duration of the ad hoc network tends to be limited, Power Saving and Security features are not typically a requirement. For ad hoc network activity, the Power Saving and Security features can be disabled. Currently, shared key security is supported in ad hoc mode. Future 802.11a software implementations will provide unique key support.
- 3. Click OK when the properties are set correctly. The system needs to reboot in order for the changes to take effect.

Note that in ad hoc mode, a station scans the air for an existing BSS. If no BSS is found, the station establishes a BSS for other stations to join When other stations scan the air and find an established BSS in place, they join that USS to farm an ad hoc network if a specific set of stations requires ad hoc network connectivity, it is recommended to have one station establish a BSS first before configuring the remaining stations. This prevents the scenario of several stations trying to farm a BSS at the same time, which can result in multiple singular BSSs being established, rather than a single BSS with multiple stations.

### 3.3.3 TCP/IP Configuration

After configuring the 802.11a Wireless LAN Network Adapter network adapter properties, the TCP/IP address for the network device needs to be configured.

 From Control Panel, launch the Network properties window. Select "TCP/IP → 802.11a Wireless LAN Network Adapter" and click Properties. Depending on the type of network the station connects to, Gateway and DNS Configuration information can also be required. IP configuration information (DHCP or assigned IP address, Gateway and DNS server IP addresses) is usually obtained from the corporate IT staff. For a simple demonstration, the station is assigned a static IP address. From "TCP/IP Properties," choose "IP Address" and select "Specify an IP address." Input an IP address and subnet mask. Assigning an IP address and subnet mask allows the station to interact with the AP or other stations in the same IP subnet. Click OK to complete the TCP/IP configuration, and restart the system for the changes to take effect.

| The following network components are installed                                                                                                    | Binding: Advanced NetBIDS<br>DNS Configuration Gateway WINS Configuration IPAddres                                                                                                    |
|----------------------------------------------------------------------------------------------------|----------------------------------------------------------------------------------------------------|
| SWC ICC (Intrared Communications Controllet) SWC ICC (Intrared Communications Controllet) SUC ICC (Intrared Communications Cont<br>SUC III a VICELESS IAN Network Adapte TCP/IP > DiaHUp Adapte TCP/IP > DiaHUp Adapte TCP/IP > Ma(R) PRO/100 VE Natwork Connection | An IP address can be eutomatically assigned to this computer.<br>Fyou retwork done not automatically assign IP addresses, ask<br>your network administrator for an address, and then type it in<br>the space below.<br>C Ditain an IP address automatically<br>C Epsechy an IP address<br>IP Address:<br>IP Address:<br>Submit Mark:<br>255.255.255.0 |
| Description<br>TCPAP is the protocol you use to connect to the Internet and<br>wide-area networks                                                                                                    | Detect connection to network media                                                                                                    |